MTEXやLaboTexのEBSDデータ処理を調べるための

## EBSDdataMakerソフトウエア

Ver.1.01

2021年08月21日 *HelperTex Office*  LaboTexやMTEXのEBSD解析評価を行う場合、MTEX付属データを用いていた。 しかし、付属データに限りがあるため、euler角度手入力によるEBSDデータの作成を行いました。 作成するファイルはAngデータとし、MTEXは触接読み込み、LaboTexは、 EBSDtoLaboTexソフトウエア経由で可能。

ソフトウエア

| BSDdataMaker 1.01T[21/12/31] by CTR                                  | - 0    | × |
|----------------------------------------------------------------------|--------|---|
|                                                                      |        |   |
| Material                                                             |        |   |
| Material cif Symmetry number 43 Materialname mterial                 |        |   |
| LatticeConstants 3.891 3.891 3.891 90.000 90.000                     | 90.000 |   |
| GRID: SqrGrid#                                                       |        |   |
| Number 20 400 O Check textdata                                       |        |   |
| Data eulerangle(f1,F,f2) angles                                      |        |   |
| 1     0.000     0.000     1     0.000     0.000                      | 0.000  |   |
| 3         0.000         0.000         14         0.000         0.000 | 0.000  |   |
| 5         0.000         0.000         6         0.000         0.000  | 0.000  |   |
| 7 0.000 0.000 0.000 0.000 0.000                                      | 0.000  |   |
| 9 0.000 0.000 0.000 0.000 0.000                                      | 0.000  |   |
| random 50 %                                                          |        |   |
|                                                                      |        |   |
| OIM-Ang ~                                                            |        |   |
| Makefileholder makefile                                              |        |   |
|                                                                      |        |   |

**GRIDNumber**を少なくすると、MTEXで受け付けられません。

C:\CTR\bin\EBSDAngdataMaker.jar から起動

ODFPoleFigure1.5.jar、 あるいは ODFPoleFigure2.jar の ToolKit->Software->page2 より

| M ODFPoleFigure2 3.96T[21/03   | /31] by CTR                  |                     |  |  |
|--------------------------------|------------------------------|---------------------|--|--|
| File Linear(absolute)3D        | oolKit Help InitSet BGMode M | leasure C           |  |  |
| Files select<br>ASC(RINT-PC) ~ | PFtoODF3                     |                     |  |  |
| Calcration Condition           | SoftWare                     |                     |  |  |
| Previous Next                  | ImageTools                   |                     |  |  |
|                                |                              |                     |  |  |
| M ToolKit 1 24T[21/03/31] by ( | ~TR                          | — П X               |  |  |
|                                |                              |                     |  |  |
| Nevt                           |                              |                     |  |  |
| Avarege d                      | AddingPole                   | TXT2 Format Data    |  |  |
| Create Derocus risczinic       |                              |                     |  |  |
| Defcous TABLE                  | DefocusCalc                  | Asc Format Data     |  |  |
| Create Defouce TABLE           |                              |                     |  |  |
| TXT2 Format Data(N)            | DefocusMakeTABLE             | TABLE Format Data   |  |  |
|                                |                              |                     |  |  |
|                                |                              |                     |  |  |
| 📸 Page3                        |                              | X                   |  |  |
| PoleFigure to Cluster          |                              |                     |  |  |
| TXT2 Format                    | PoleFiguretoProfile          | Cluster Format(TXT) |  |  |
| Cluster<br>Daw Asc TXT Format  | Cluster                      | Display             |  |  |
| Data processing                |                              | Display             |  |  |
| Raw,Asc,TXT Format             | Rawdataread                  | Display             |  |  |
| FODF-FiberDisplay              |                              |                     |  |  |
| ODFDisplay TXT data            | FiberMultiDisplay            | Display             |  |  |
| CTRHolderChanger               | CTDConversion                | Enviroment chenger  |  |  |
| uire-otr-oizeobeok             | CTROOMVERSION                | Limitoment chenger  |  |  |
| jre,CTR                        | javajreCheker                | size check          |  |  |
| openJDK select                 |                              |                     |  |  |
| openJDKpath                    | setOpenJDK                   | Bach file           |  |  |
| EBSDAngFmat                    | EPODApadataMakar             | EBSDAngEomot        |  |  |
| input euler angles             | EbsDAngdataMaker             | EbsDangPomat        |  |  |

アルミニウムのEuler角度(0,45,0)、(45,30,45),(45,45,60)に に方位があるAngデータを作成します。

| Material<br>Materi cif | Symmetry nur | nber <u>43</u> Mat | terialname mter | ial    |        |  |
|------------------------|--------------|--------------------|-----------------|--------|--------|--|
| LatticeConstants       | 3.891 3.6    | 391 3.891          | 90.000          | 90.000 | 90.000 |  |
| cif からA1.              | c i f を選択    |                    |                 |        |        |  |

| ▲ 開く              |                                                 |                   |                       | ×                           |
|-------------------|-------------------------------------------------|-------------------|-----------------------|-----------------------------|
| ファイルの場所(エ):       | 📙 cif                                           |                   | <ul> <li>Ø</li> </ul> | • <del>•</del>              |
| ₩₩<br>最近使った項…     | Al.cif<br>b-Quartz.cif<br>CaMg(CO3)2-<br>Fe.cif | Dolomite.cif      |                       |                             |
| デスクトップ            | LiFePO.cif<br>LiFePO4.cif<br>Mg.cif             |                   |                       | R)                          |
| לאבלא<br>אכאבלא   |                                                 |                   |                       |                             |
| PC                |                                                 |                   |                       |                             |
| ্র্র্রু<br>ネットワーク | L<br>ファイル名(N):<br>ファイルのタイプ(T):                  | Alcif<br>すべてのファイル |                       | <mark>開</mark> <<br>↓<br>取消 |

| Material         |                 |       |                 |      |      |  |
|------------------|-----------------|-------|-----------------|------|------|--|
| Materi cif       | Symmetry number | 43    | Materialname Al |      |      |  |
| LatticeConstants | 4.04958 4.0495  | 8 4.0 | 90.0            | 90.0 | 90.0 |  |

アルミニウムのパラメータが表示されます。

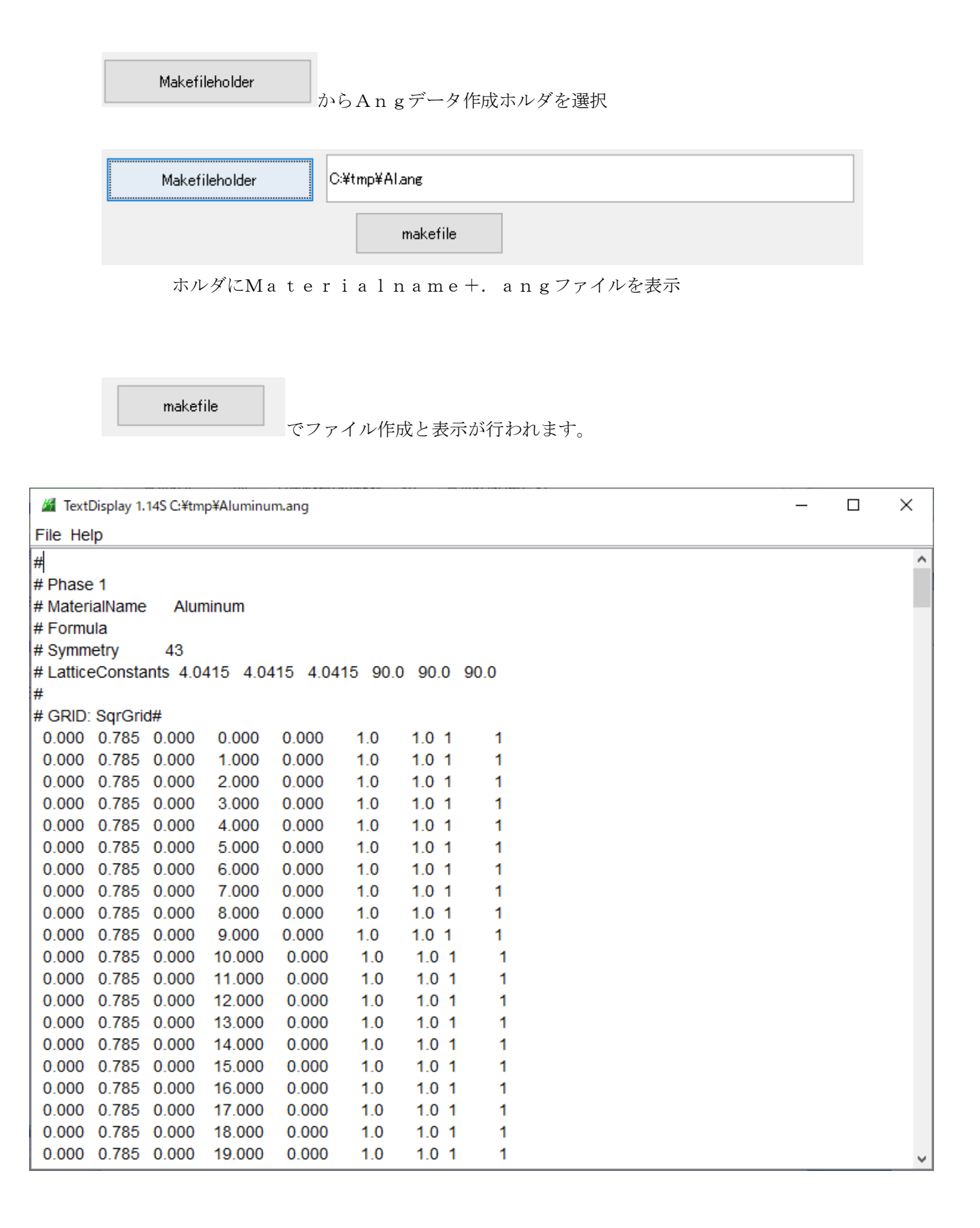

## MTEXに読み込み

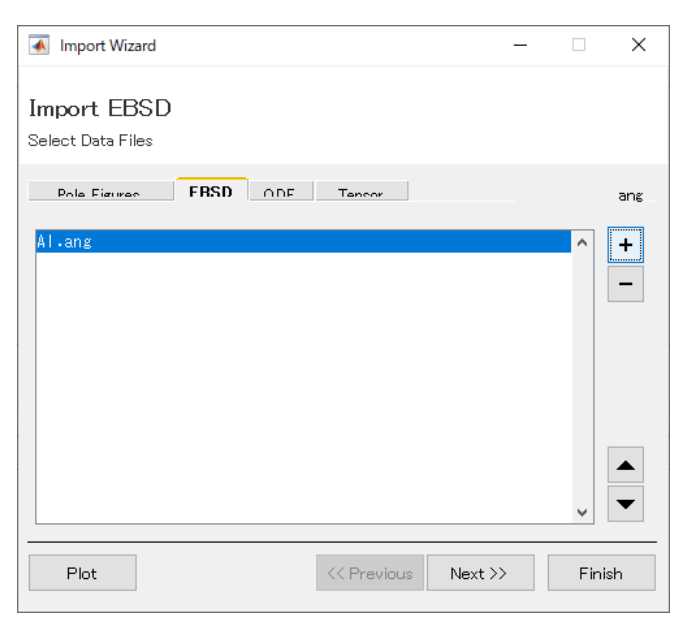

| 🗼 Import Wizard                | ł                   | – 🗆 X                      |
|--------------------------------|---------------------|----------------------------|
| Crystal Ref<br>Crystal Symmetr | erence Frame        | o for Phase 1              |
| Mineral                        |                     |                            |
| Indexed                        | 🔿 Not Indexed       |                            |
| mineral name                   | AI                  | Load Cif File              |
| plotting color                 |                     | ✓                          |
| Crystal Coordin                | ate System          |                            |
| Point Group                    | 432                 | ✓                          |
| Axis Length                    | a 4.0495            | 8 ь 4.04958 с 4.04958      |
| Axis Angle                     | alpha <sup>90</sup> | beta 90 gamma 90           |
|                                |                     |                            |
| Plot                           |                     | << Previous Next >> Finish |

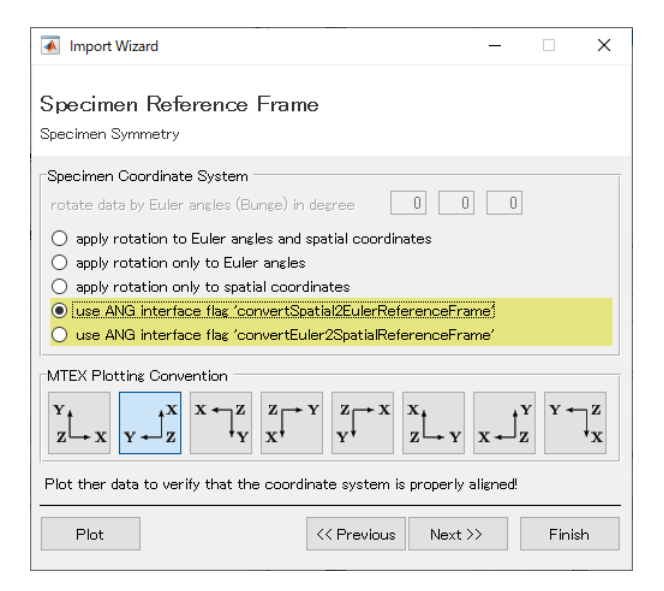

```
ans = EBSD (show methods, plot)
 Phase Orientations Mineral
                                   Color Symmetry Crystal reference frame
            3 (100%)
                            Al LightSkyBlue
                                                    432
     1
      Phase
                      Phi
                            phi2
                                                                    oldId
 Ιd
              phi1
                                   сi
                                         iq
                                              sem_signal
                                                           х
                                                                У
          1
                 0
                       45
                               0
                                    1
                                         1
                                                       1
                                                           0
                                                                0
                                                                        1
 1
 21
          1
                45
                       30
                              45
                                    1
                                         1
                                                           0
                                                                1
                                                                        2
                                                       1
                              60
                                                           0
                                                                2
                                                                        3
 41
          1
                 45
                       45
                                    1
                                         1
                                                       1
 Scan unit : um
```

```
Radially symmetric portion:
kernel: de la Vallee Poussin, halfwidth 10°
center: Rotations: 3 x 1
weight: 1
```

>> ans=ebsd('Al')

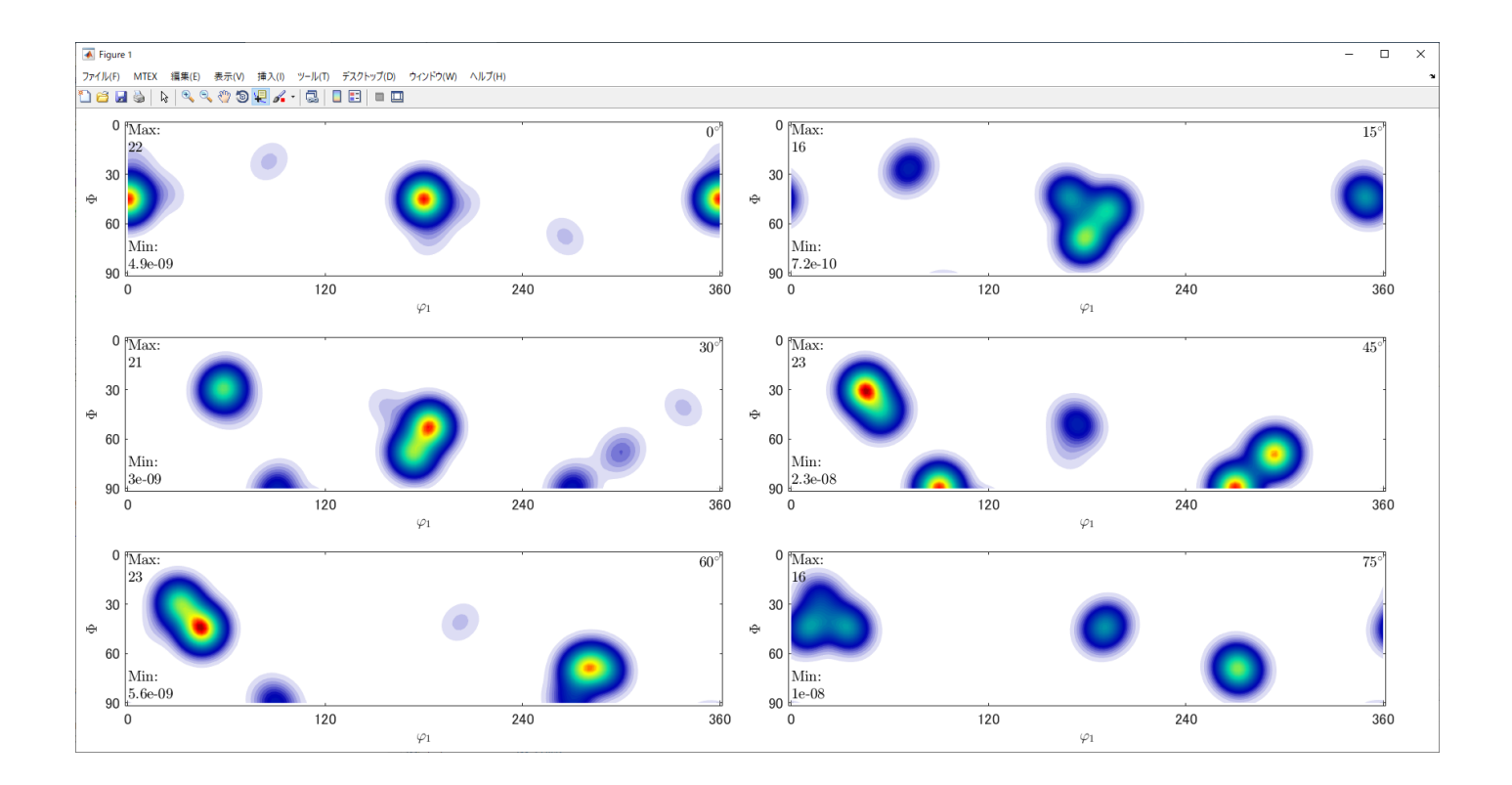

| File Help                                                                                                    | IT[21/12/31] t                                                                                                    | by CTR                                                                                                    |                                                                                                    |                                                         |                                                                                                    | - 🗆                                                                     | × |
|----------------------------------------------------------------------------------------------------|----------------------------------------------------------------------------------------------------|----------------------------------------------------------------------------------------------------|----------------------------------------------------------------------------------------------------|---------------------------------------------------------|----------------------------------------------------------------------------------------------------|-------------------------------------------------------------------------|---|
| Material                                                                                                    |                                                                                                    |                                                                                                    |                                                                                                    |                                                         |                                                                                                    |                                                                         |   |
| Metaviel                                                                                                    |                                                                                                    |                                                                                                    | o Mataulal                                                                                                    |                                                         |                                                                                                    |                                                                         | _ |
| Material Cit                                                                                                    | Symmetry                                                                                                    | number 4                                                                                                    | 3 Material                                                                                                    | name mteri                                              | al                                                                                                    |                                                                         |   |
| LatticeConstants                                                                                                    | 3.891                                                                                                    | 3.891                                                                                                    | 3.891                                                                                                    | 90.000                                                  | 90.000                                                                                                    | 90.000                                                                  |   |
| GRID: SqrGrid#                                                                                                    |                                                                                                    |                                                                                                    |                                                                                                    |                                                         |                                                                                                    |                                                                         |   |
| Number 4                                                                                                    | 16                                                                                                    |                                                                                                    | Che                                                                                                    | ck textdata                                             | I                                                                                                    |                                                                         |   |
| Data eulerangle(f1,F,f                                                                                                    | 2) angles —                                                                                                    |                                                                                                    |                                                                                                    |                                                         |                                                                                                    |                                                                         |   |
| 1 54.74                                                                                                    | 90                                                                                                    | 45                                                                                                    |                                                                                                    | 2 90                                                    | 90                                                                                                    | 45                                                                      |   |
| □3 0.000                                                                                                    | 0.000                                                                                                    | 0.000                                                                                                    |                                                                                                    | 0.000                                                   | 0.000                                                                                                    | 0.000                                                                   |   |
| □ <b>₽</b> 0.000                                                                                                    | 0.000                                                                                                    | 0.000                                                                                                    |                                                                                                    | 6 0.000                                                 | 0.000                                                                                                    | 0.000                                                                   |   |
| 0.000                                                                                                    | 0.000                                                                                                    | 0.000                                                                                                    |                                                                                                    | 8 0.000                                                 | 0.000                                                                                                    | 0.000                                                                   |   |
| 9 0.000                                                                                                    | 0.000                                                                                                    | 0.000                                                                                                    |                                                                                                    | 10 0000                                                 | 0.000                                                                                                    | 0.000                                                                   |   |
| ☐ random                                                                                                    | 50 9                                                                                                    | %                                                                                                    |                                                                                                    |                                                         |                                                                                                    |                                                                         |   |
|                                                                                                    | · · · · · ·                                                                                                    |                                                                                                    |                                                                                                    |                                                         |                                                                                                    |                                                                         |   |
|                                                                                                    | $\setminus$                                                                                                    |                                                                                                    |                                                                                                    |                                                         |                                                                                                    |                                                                         |   |
| OIM-Ang                                                                                                    | \~   0                                                                                                    | ≈¥tmp¥TEST1                                                                                                    | 10¥mterial.ang                                                                                                    |                                                         |                                                                                                    |                                                                         |   |
| Makejilehol                                                                                                    | der                                                                                                    | ma                                                                                                    | akefile                                                                                                    |                                                         | 1                                                                                                    |                                                                         |   |
|                                                                                                    | -                                                                                                    |                                                                                                    |                                                                                                    |                                                         | 1                                                                                                    |                                                                         |   |
|                                                                                                    |                                                                                                    | L                                                                                                    |                                                                                                    |                                                         |                                                                                                    |                                                                         |   |
|                                                                                                    | $\neg$                                                                                                    | <b>I</b>                                                                                                    |                                                                                                    |                                                         |                                                                                                    |                                                                         |   |
| で計算すると                                                                                                    |                                                                                                    |                                                                                                    |                                                                                                    |                                                         |                                                                                                    |                                                                         |   |
| で計算すると                                                                                                    |                                                                                                    |                                                                                                    |                                                                                                    |                                                         |                                                                                                    |                                                                         |   |
| で計算すると<br>#<br># Phase 1                                                                                                    |                                                                                                    |                                                                                                    |                                                                                                    |                                                         |                                                                                                    |                                                                         |   |
| で計算すると<br>#<br># Phase 1<br># MaterialName                                                                                                    | mteria                                                                                                    |                                                                                                    |                                                                                                    |                                                         |                                                                                                    |                                                                         |   |
| で計算すると<br>#<br># Phase 1<br># MaterialName<br># Formula                                                                                                    | mteria                                                                                                    | ai                                                                                                    |                                                                                                    |                                                         |                                                                                                    |                                                                         |   |
| で計算すると<br>#<br># Phase 1<br># MaterialName<br># Formula<br># Symmetry                                                                                                    | mteria                                                                                                    | al                                                                                                    |                                                                                                    |                                                         |                                                                                                    |                                                                         |   |
| で計算すると<br>#<br># Phase 1<br># MaterialName<br># Formula<br># Symmetry<br># LatticeConstar                                                                                                    | mteria<br>43<br>ts 3.891                                                                                                    | al<br>1 3.891                                                                                                    | 3.891                                                                                                    | 90.000                                                  | 90.000                                                                                                    | 90.000                                                                  |   |
| で計算すると<br>#<br># Phase 1<br># MaterialName<br># Formula<br># Symmetry<br># LatticeConstar<br>#                                                                                                    | mteria<br>43<br>ts 3.891                                                                                                    | al<br>1 3.89                                                                                                    | 3.891                                                                                                    | 90.000                                                  | 90.000                                                                                                    | 90.000                                                                  |   |
| で計算すると<br>#<br># Phase 1<br># MaterialName<br># Formula<br># Symmetry<br># LatticeConstar<br>#<br># GRID: SqrGrid                                                                                                    | mteria<br>43<br>nts 3.897                                                                                                    | ai<br>1 3.89                                                                                                    | 3.891                                                                                                    | 90.000                                                  | 90.000                                                                                                    | 90.000                                                                  |   |
| で計算すると<br># Phase 1<br># MaterialName<br># Formula<br># Symmetry<br># LatticeConstar<br>#<br>GRID: SqrGrid<br>0.955 1.571                                                                                                    | mteria<br>43<br>ns 3.89<br>#                                                                                                    | al<br>1 3.891                                                                                                    | 3.891                                                                                                    | 90.000                                                  | 90.000                                                                                                    | 90.000                                                                  |   |
| で計算すると<br>#<br># Phase 1<br># MaterialName<br># Formula<br># Symmetry<br># LatticeConstar<br>#<br>GRID: SqrGrid<br>0.955 1.571<br>0.955 1.571                                                                                                    | mteria<br>43<br>ns 3.89<br>#<br>0.785<br>0.785                                                                                                    | al<br>1 3.891                                                                                                    | 3.891<br>0,000<br>0.000                                                                                                    | 90.000                                                  | 90.000                                                                                                    | 90.000                                                                  |   |
| で計算すると<br>#<br># Phase 1<br># MaterialName<br># Formula<br># Symmetry<br># LatticeConstar<br>#<br>GRID: SqrGrid<br>0.955 1.571<br>0.955 1.571                                                                                                    | mteria<br>43<br>15 3.89<br>7<br>7<br>8<br>0.785<br>0.785<br>0.785<br>0.785                                                                                                    | al<br>1 3.891<br>0.000<br>1.000<br>2.000                                                                                                    | 3.891<br>0.000<br>0.000<br>0.000                                                                                                    | 90.000<br>1.0<br>1.0<br>1.0                             | 90.000<br>1.0 1<br>1.0 1<br>1.0 1                                                                                                    | 90.000                                                                  |   |
| で計算すると<br>#<br># Phase 1<br># MaterialName<br># Formula<br># Symmetry<br># LatticeConstar<br>#<br>GRID: SqrGrid<br>0.955 1.571<br>0.955 1.571<br>0.955 1.571<br>0.955 1.571                                                                                                    | mteria<br>43<br>15 3.89<br>4<br>0.785<br>0.785<br>0.785<br>0.785<br>0.785                                                                                                    | al<br>1 3.89<br>1.000<br>2.000<br>3.000                                                                                                    | 3.891<br>0.000<br>0.000<br>0.000<br>0.000                                                                                           | 90.000<br>1.0<br>1.0<br>1.0<br>1.0                      | 90.000<br>1.0 1<br>1.0 1<br>1.0 1<br>1.0 1                                                                                                    | 90.000                                                                  |   |
| で計算すると<br>#<br># Phase 1<br># MaterialName<br># Formula<br># Symmetry<br># LatticeConstar<br>#<br># GRID: SqrGrid<br>0.955 1.571<br>0.955 1.571<br>0.955 1.571<br>0.955 1.571<br>1.571 1.571                                                                                                    | mteria<br>43<br>15 3.89<br>4<br>0.785<br>0.785<br>0.785<br>0.785<br>0.785<br>0.785<br>0.785                                                                                                  | al<br>1 3.89<br>0.000<br>1.000<br>2.000<br>3.000<br>0.000                                                                                                    | 3.891<br>0.000<br>0.000<br>0.000<br>1.000                                                                                           | 90.000<br>1.0<br>1.0<br>1.0<br>1.0<br>1.0               | 90.000<br>1.0 1<br>1.0 1<br>1.0 1<br>1.0 1<br>1.0 1                                                                                                    | 90.000                                                                  |   |
| で計算すると<br>#<br># Phase 1<br># MaterialName<br># Formula<br># Symmetry<br># LatticeConstar<br>#<br># GRID: SqrGrid<br>0.955 1.571<br>0.955 1.571<br>0.955 1.571<br>1.571 1.571<br>1.571 1.571<br>1.571 1.571                                                                                                    | mteria<br>43<br>nts 3.89<br>4<br>0.785<br>0.785<br>0.785<br>0.785<br>0.785<br>0.785<br>0.785                                                                                                 | al<br>1 3.890<br>1 3.890<br>2.000<br>3.000<br>1.000<br>2.000                                                                                                    | 3.891<br>0.000<br>0.000<br>0.000<br>1.000<br>1.000<br>1.000                                                                         | 90.000<br>1.0<br>1.0<br>1.0<br>1.0<br>1.0<br>1.0<br>1.0 | 90.000<br>1.0 1<br>1.0 1<br>1.0 1<br>1.0 1<br>1.0 1<br>1.0 1<br>1.0 1                                                                                                    | 90.000                                                                  |   |
| で計算すると<br>#<br># Phase 1<br># MaterialName<br># Formula<br># Symmetry<br># LatticeConstar<br>#<br># GRID: SqrGrid<br>0.955 1.571<br>0.955 1.571<br>0.955 1.571<br>0.955 1.571<br>1.571 1.571<br>1.571 1.571<br>1.571 1.571<br>1.571 1.571                                                                                                    | mteria<br>43<br>mts 3.89<br>4<br>0.785<br>0.785<br>0.785<br>0.785<br>0.785<br>0.785<br>0.785<br>0.785<br>0.785                                                                               | 0.000<br>1.000<br>2.000<br>3.000<br>1.000<br>2.000<br>3.000<br>3.000                                                                                                    | 3.891<br>0.000<br>0.000<br>0.000<br>0.000<br>1.000<br>1.000<br>1.000<br>1.000                                                       | 90.000<br>1.0<br>1.0<br>1.0<br>1.0<br>1.0<br>1.0<br>1.0 | 90.000<br>1.0 1<br>1.0 1<br>1.0 1<br>1.0 1<br>1.0 1<br>1.0 1<br>1.0 1<br>1.0 1                                                                                                    | 90.000                                                                  |   |
| で計算すると<br>#<br># Phase 1<br># MaterialName<br># Formula<br># Symmetry<br># LatticeConstar<br>#<br># GRID: SqrGrid<br>0.955 1.571<br>0.955 1.571<br>0.955 1.571<br>1.571 1.571<br>1.571 1.571<br>1.571 1.571<br>1.571 1.571<br>1.571 1.571<br>1.571 1.571                                                                                                    | mteria<br>43<br>nts 3.89<br>#<br>0.785<br>0.785<br>0.785<br>0.785<br>0.785<br>0.785<br>0.785<br>0.785<br>0.785<br>0.785                                                                      | 0.000<br>1.000<br>2.000<br>3.000<br>1.000<br>2.000<br>3.000<br>0.000<br>0.000                                                                                                    | 3.891<br>0.000<br>0.000<br>0.000<br>1.000<br>1.000<br>1.000<br>1.000<br>1.000<br>2.000                                              | 90.000<br>1.0<br>1.0<br>1.0<br>1.0<br>1.0<br>1.0<br>1.0 | 90.000<br>1.0 1<br>1.0 1<br>1.0 1<br>1.0 1<br>1.0 1<br>1.0 1<br>1.0 1<br>1.0 1<br>1.0 1<br>1.0 1                                                                                                    | 90.000<br>1<br>1<br>1<br>1<br>1<br>1<br>1<br>1<br>1<br>1<br>1<br>1<br>1 |   |
| で計算すると<br>#<br># Phase 1<br># MaterialName<br># Formula<br># Symmetry<br># LatticeConstar<br>#<br># GRID: SqrGrid<br>0.955 1.571<br>0.955 1.571<br>0.955 1.571<br>0.955 1.571<br>1.571 1.571<br>1.571 1.571<br>1.571 1.571<br>1.571 1.571<br>1.571 1.571<br>1.571 1.571<br>1.571 1.571<br>1.571 1.571<br>1.571 1.571<br>1.571 1.571<br>1.571 1.571<br>0.2554 1.2075                                           | mteria<br>43<br>ns 3.89<br>0.785<br>0.785<br>0.785<br>0.785<br>0.785<br>0.785<br>0.785<br>0.785<br>0.785<br>0.785<br>1.4771<br>1.4675                                                        | al<br>1 3.890<br>0.000<br>1.000<br>2.000<br>3.000<br>0.000<br>1.000<br>2.000<br>3.000<br>0.000<br>1.000                                                                                                    | 3.891<br>0.000<br>0.000<br>0.000<br>1.000<br>1.000<br>1.000<br>1.000<br>1.000<br>2.000<br>2.000                                     | 90.000<br>1.0<br>1.0<br>1.0<br>1.0<br>1.0<br>1.0<br>1.0 | 90.000<br>1.0 1<br>1.0 1<br>1.0 1<br>1.0 1<br>1.0 1<br>1.0 1<br>1.0 1<br>1.0 1<br>1.0 1<br>1.0 1<br>1.0 1                                                                                                    | 90.000<br>1<br>1<br>1<br>1<br>1<br>1<br>1<br>1<br>1<br>1<br>1<br>1<br>1 |   |
| で計算すると<br>#<br># Phase 1<br># MaterialName<br># Formula<br># Symmetry<br># LatticeConstar<br>#<br>GRID: SqrGrid<br>0.955 1.571<br>0.955 1.571<br>0.955 1.571<br>0.955 1.571<br>1.571 1.571<br>1.571 1.571<br>1.571 1.571<br>1.571 1.571<br>1.571 1.571<br>1.571 1.571<br>1.571 1.571<br>1.571 1.571<br>1.5248 1.4278<br>0.2554 1.2075<br>6.2207 0.8706                                                        | mteria<br>43<br>1s 3.89<br>0.785<br>0.785<br>0.785<br>0.785<br>0.785<br>0.785<br>0.785<br>0.785<br>0.785<br>0.785<br>0.785<br>0.785<br>0.785<br>1.4771<br>1.4675<br>5.3319                   | al<br>1 3.89<br>0.000<br>1.000<br>2.000<br>3.000<br>0.000<br>1.000<br>2.000<br>3.000<br>0.000<br>1.000<br>2.000<br>3.000<br>0.000<br>1.000<br>2.000                                                                                                    | 3.891<br>0,000<br>0.000<br>0.000<br>1.000<br>1.000<br>1.000<br>1.000<br>1.000<br>2.000<br>2.000<br>2.000                            | 90.000<br>1.0<br>1.0<br>1.0<br>1.0<br>1.0<br>1.0<br>1.0 | 90.000<br>1.0 1<br>1.0 1<br>1.0 1<br>1.0 1<br>1.0 1<br>1.0 1<br>1.0 1<br>1.0 1<br>1.0 1<br>1.0 1<br>1.0 1<br>1.0 1<br>1.0 1                                                                                                    | 90.000<br>1<br>1<br>1<br>1<br>1<br>1<br>1<br>1<br>1<br>1<br>1<br>1<br>1 |   |
| で計算すると<br>#<br># Phase 1<br># MaterialName<br># Formula<br># Symmetry<br># LatticeConstar<br>#<br># GRID: SqrGrid<br>0.955 1.571<br>0.955 1.571<br>0.955 1.571<br>1.571 1.571<br>1.571 1.571<br>1.571 1.571<br>1.571 1.571<br>1.571 1.571<br>1.571 1.571<br>1.571 1.571<br>1.5248 1.4278<br>0.2554 1.2075<br>6.2207 0.8706<br>2.6417 2.4138                                                                   | mteria<br>43<br>15 3.89<br>4<br>4<br>0.785<br>0.785<br>0.785<br>0.785<br>0.785<br>0.785<br>0.785<br>0.785<br>0.785<br>0.785<br>1.4771<br>1.4675<br>5.3319<br>4.6971                          | al<br>1 3.891<br>0.000<br>1.000<br>2.000<br>3.000<br>0.000<br>1.000<br>2.000<br>3.000<br>0.000<br>1.000<br>2.000<br>3.000<br>0.000<br>1.000<br>3.000                                                                                                    | 3.891<br>0.000<br>0.000<br>0.000<br>1.000<br>1.000<br>1.000<br>1.000<br>2.000<br>2.000<br>2.000<br>2.000                            | 90.000<br>1.0<br>1.0<br>1.0<br>1.0<br>1.0<br>1.0<br>1.0 | 90.000<br>1.0 1<br>1.0 1<br>1 | 90.000<br>1<br>1<br>1<br>1<br>1<br>1<br>1<br>1<br>1<br>1<br>1<br>1<br>1 |   |
| で計算すると<br>#<br># Phase 1<br># MaterialName<br># Formula<br># Symmetry<br># LatticeConstar<br>#<br># GRID: SqrGrid<br>0.955 1.571<br>0.955 1.571<br>0.955 1.571<br>0.955 1.571<br>1.571 1.571<br>1.571 1.571<br>1.571 1.571<br>1.571 1.571<br>1.571 1.571<br>1.571 1.571<br>1.5248 1.4278<br>0.2554 1.2075<br>6.2207 0.8706<br>2.6417 2.4138<br>2.8711 2.9196                                                  | mteria<br>43<br>15 3.89<br>4<br>0.785<br>0.785<br>0.785<br>0.785<br>0.785<br>0.785<br>0.785<br>0.785<br>0.785<br>0.785<br>1.4771<br>1.4675<br>5.3319<br>4.6971<br>4.2935                     | al<br>1 3.89<br>0.000<br>1.000<br>2.000<br>3.000<br>0.000<br>1.000<br>2.000<br>3.000<br>0.000<br>1.000<br>2.000<br>3.000<br>0.000<br>0.000                                                                                                    | 3.891<br>0.000<br>0.000<br>0.000<br>1.000<br>1.000<br>1.000<br>1.000<br>2.000<br>2.000<br>2.000<br>2.000<br>3.000                   | 90.000<br>1.0<br>1.0<br>1.0<br>1.0<br>1.0<br>1.0<br>1.0 | 90.000<br>1.0 1<br>1.0 1<br>1 | 90.000<br>1<br>1<br>1<br>1<br>1<br>1<br>1<br>1<br>1<br>1<br>1<br>1<br>1 |   |
| で計算すると<br>#<br># Phase 1<br># MaterialName<br># Formula<br># Symmetry<br># LatticeConstar<br>#<br># GRID: SqrGrid<br>0.955 1.571<br>0.955 1.571<br>0.955 1.571<br>0.955 1.571<br>1.571 1.571<br>1.571 1.571<br>1.571 1.571<br>1.571 1.571<br>1.571 1.571<br>1.571 1.571<br>1.5248 1.4278<br>0.2554 1.2075<br>6.2207 0.8706<br>2.6417 2.4138<br>2.8711 2.9196<br>1.7987 0.2779                                 | mteria<br>43<br>ts 3.89<br>#<br>0.785<br>0.785<br>0.785<br>0.785<br>0.785<br>0.785<br>0.785<br>0.785<br>0.785<br>0.785<br>0.785<br>1.4771<br>1.4675<br>5.3319<br>4.6971<br>4.2935<br>5.6495  | al<br>1 3.89<br>0.000<br>1.000<br>2.000<br>3.000<br>0.000<br>1.000<br>2.000<br>3.000<br>0.000<br>1.000<br>2.000<br>3.000<br>0.000<br>1.000<br>1.000                                                                                                    | 3.891<br>0.000<br>0.000<br>0.000<br>1.000<br>1.000<br>1.000<br>1.000<br>2.000<br>2.000<br>2.000<br>2.000<br>2.000<br>3.000<br>3.000 | 90.000<br>1.0<br>1.0<br>1.0<br>1.0<br>1.0<br>1.0<br>1.0 | 90.000<br>1.0 1<br>1.0 1<br>1 | 90.000<br>1<br>1<br>1<br>1<br>1<br>1<br>1<br>1<br>1<br>1<br>1<br>1<br>1 |   |
| で計算すると<br>#<br># Phase 1<br># MaterialName<br># Formula<br># Symmetry<br># LatticeConstar<br>#<br># GRID: SqrGrid<br>0.955 1.571<br>0.955 1.571<br>0.955 1.571<br>0.955 1.571<br>1.571 1.571<br>1.571 1.571<br>1.571 1.571<br>1.571 1.571<br>1.571 1.571<br>1.571 1.571<br>1.571 1.571<br>1.5248 1.4278<br>0.2554 1.2075<br>6.2207 0.8706<br>2.6417 2.4138<br>2.8711 2.9196<br>1.7987 0.2779<br>1.2328 0.5963 | mteria<br>43<br>15 3.89<br>44<br>0.785<br>0.785<br>0.785<br>0.785<br>0.785<br>0.785<br>0.785<br>0.785<br>0.785<br>0.785<br>1.4771<br>1.4675<br>5.3319<br>4.6971<br>4.2935<br>5.6495<br>3.335 | 0.000<br>1.000<br>2.000<br>3.000<br>0.000<br>1.000<br>2.000<br>3.000<br>0.000<br>1.000<br>2.000<br>3.000<br>0.000<br>1.000<br>2.000<br>3.000<br>0.000<br>1.000<br>2.000<br>3.000<br>0.000<br>1.000<br>2.000<br>1.000<br>2.000<br>2.000<br>3.000<br>0.000<br>1.000<br>2.000<br>3.000<br>0.000<br>1.000<br>2.000<br>3.000<br>0.000<br>1.000<br>2.000<br>3.000<br>0.000<br>0.0000<br>0.0000<br>0.0000<br>0.0000<br>0.0000<br>0.0000<br>0.0000<br>0.0000<br>0.0000<br>0.0000<br>0.0000<br>0.0000<br>0.0000<br>0.0000<br>0.0000<br>0.0000<br>0.0000<br>0.0000<br>0.0000<br>0.0000<br>0.0000<br>0.0000<br>0.0000<br>0.0000<br>0.00000<br>0.0000<br>0.00000<br>0.00000<br>0.00000<br>0.00000<br>0.00000000 | 3.891<br>0.000<br>0.000<br>0.000<br>1.000<br>1.000<br>1.000<br>1.000<br>2.000<br>2.000<br>2.000<br>2.000<br>3.000<br>3.000<br>3.000 | 90.000<br>1.0<br>1.0<br>1.0<br>1.0<br>1.0<br>1.0<br>1.0 | 90.000<br>1.0 1<br>1.0 1<br>1 | 90.000<br>1<br>1<br>1<br>1<br>1<br>1<br>1<br>1<br>1<br>1<br>1<br>1<br>1 |   |

r a n d o mのE u k e r 角度はランダムに発生させたデータ(0->1.0)の値(r1,r2,r3)から計算

(f 1, F, f 2) = (2PI\*r1,cos-1(1-2\*r2),2PI\*r3)

random=100%は、randomのみ選択する。

r a n d o mに対し、複数の方位を選択する場合、注意が必要で指定した%から外れる事があります。 r a n d o m%の場合、残りのNumb e r を複数の方位で等分しています。

等分した本数は整数でなければ矛盾が発生します。

randomを指定した場合、配向方位は1点が望ましい。